## Mesa Account Creation

| 1 Na<br>"Pi | avigate to https://www.gravie.com/provider-help/ and click "Click here" in the<br>rovider self-service portal and resources" section.                                                                                                    |
|-------------|----------------------------------------------------------------------------------------------------|
|             | Brokers × Employers × Members × About Us × Log In ×                                                                                                    |
|             | Who is Gravie?<br>Gravie Administrative Services LLC is a licensed Third Party Administrator that administers self-funded medical plans for employers. Benefits                                                                                                    |
|             | are administered through Gravie with primary and regional leased networks through Aetna, Cigna, and PHCS/Multiplan.  Provider self-service portal and resources  Cochere to self-service resources to review the claims you've submitted to us or look up a member's eligibility. |
| •           | Other important network resources?                                                                                                    |
|             |                                                                                                    |

2 You will be taken to https://gravie-mesa.javelinaweb.com/. On that page, click "Sign Up Now".

| Username : |                                        |
|------------|----------------------------------------|
| Password : | Forgot Username or Password?           |
|            | Login                                  |
| _          |                                        |
| Don        | 't have a user account?<br>Sign Up Now |
|            |                                        |
|            |                                        |
|            |                                        |
|            |                                        |
|            |                                        |

| <b>3</b> Click the "Provider" field.                                                                                                    |  |
|----------------------------------------------------------------------------------------------------|--|
|                                                                                                    |  |
| New user Registration > Select Type of user<br>• Indicates Mandatory Fields / Sections<br>Select Type of user * :<br>Email * :<br>Continue Cancel |  |

4 Type in your email and click "continue".

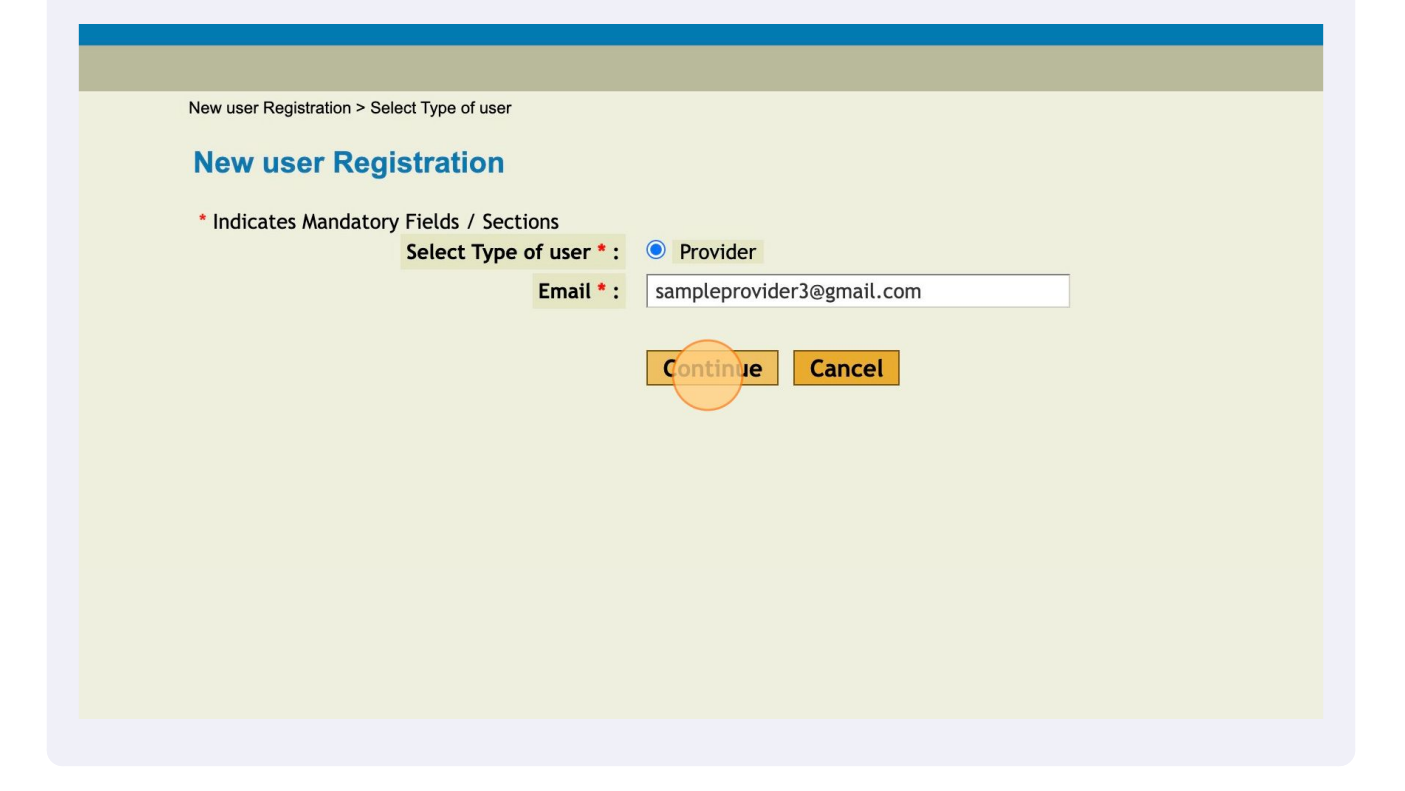

Correctly enter information into the user credential fields and then click "continue". Not all fields need to be filled out. 5

| Provider Type * :                    | O Physician O Facility                                                          |                                                                                |             |     |  |
|--------------------------------------|---------------------------------------------------------------------------------|--------------------------------------------------------------------------------|-------------|-----|--|
| Credentials                          |                                                                                 |                                                                                |             |     |  |
| Facility Tay ID -                    |                                                                                 |                                                                                |             |     |  |
| Physician NPL :                      |                                                                                 |                                                                                |             |     |  |
| Frigiscian Ner .                     |                                                                                 |                                                                                |             |     |  |
| Facility Addross Line 1              |                                                                                 |                                                                                | -           |     |  |
| Facility Address Line 1.             |                                                                                 |                                                                                | -           |     |  |
| Facility Address Line2 :             |                                                                                 |                                                                                | -           |     |  |
| Facility Address Lines .             |                                                                                 |                                                                                |             |     |  |
| Facility City :                      | Calaat                                                                          |                                                                                |             |     |  |
| Facility State :                     | Select V                                                                        |                                                                                | _           |     |  |
| Facility Postal Code :               |                                                                                 |                                                                                | _           |     |  |
| Physician's First Name :             |                                                                                 |                                                                                | _           |     |  |
| Physician's Last Name :              |                                                                                 |                                                                                | _           |     |  |
| License Number :                     |                                                                                 |                                                                                |             |     |  |
| License State :                      | Ľ                                                                               |                                                                                |             |     |  |
| Physician's Social Security Number : |                                                                                 |                                                                                |             |     |  |
| Physician's Date of Birth :          |                                                                                 |                                                                                | _           |     |  |
| Physician's Email Address :          | sampleprovider3@gmail.com                                                       |                                                                                | _           |     |  |
| Last Name :                          |                                                                                 |                                                                                | _           |     |  |
| First Name :                         |                                                                                 |                                                                                |             |     |  |
| Title :                              | Select ~                                                                        |                                                                                | _           |     |  |
| user Email Address :                 |                                                                                 |                                                                                |             |     |  |
|                                      | Continue Cancel                                                                 |                                                                                |             |     |  |
| Javelina                             | About   Contact Us   Terms & Cone<br>& by Eldorado, a division of MphasiS   Ins | ditions   Privacy Policy   Disclaimer<br>ance ID: 28278c41-5a0c-4571-a9b6-76bc | 5bc6203828f | 28f |  |

If you are found in the system, a facility will populate. Select the button next to your facility.

| Facility ID(s)     Facility Name     Contact Name     Service Address       Tax ID:     Phoenix AZ 850 | New user Reg       | jistration - I | Facility Mate | ching Records<br>Information | lick " |
|----------------------------------------------------------------------------------------------------|--------------------|----------------|---------------|------------------------------|--------|
| Tax ID: Phoenix AZ 850                                                                                 | Facility ID(s)     | Facility Name  | Contact Name  | Service Address              | lick   |
|                                                                                                    | Tax ID:            |                |               | Phoenix A                    | Z 850! |
| Continue         Search Again         Cancel                                                           | <b>Continue</b> Se | arch Again     | Cancel        |                              |        |

| 7 Then click Con | itinue.        |               |                  |                                                       |
|------------------|----------------|---------------|------------------|-------------------------------------------------------|
| 110              |                | you auon - i  | aomty mate       |                                                       |
|                  |                |               |                  | Information                                           |
|                  |                | Syst          | em has found one | e record. If this is the correct one, please click "C |
|                  | Facility ID(s) | Facility Name | Contact Name     | Service Address                                       |
| ۲                | Tax ID:        |               |                  | Phoenix AZ 8505                                       |
| Co               | ontinue) Se    | earch Again   | Cancel           |                                                       |

Create your username and password, then select a security question and answer. Click Continue when finished.

8

| New user Registration        | - Security                                                                                                    |
|------------------------------|----------------------------------------------------------------------------------------------------|
| * Indicates Mandatory Fields |                                                                                                    |
| Username & Password          |                                                                                                    |
| Usernan                      | ne*: sampleprovider 🖪                                                                                                    |
| Passwo                       | rd *:                                                                                                    |
| Confirm Passwo               | rd *: 0                                                                                                    |
|                              |                                                                                                    |
|                              | Password Guidelines                                                                                                    |
|                              |                                                                                                    |
|                              | <ul> <li>Password should have a minimum of 2 characters</li> <li>Password should be less than or equal to 32 characters</li> </ul>              |
|                              | <ul> <li>Password should be less than of equal to 52 characters</li> <li>Password should have a minimum of 1 characters in uppercase</li> </ul> |
|                              | <ul> <li>Password should have a minimum of 1 numbers or special characters</li> </ul>                                                           |
|                              |                                                                                                    |
| Security Question *          |                                                                                                    |
|                              |                                                                                                    |
| Security Question            | Select Question Here                                                                                                    |
| Security Answ                | er*: Type Answer Here                                                                                                    |
|                              | Continue                                                                                                    |
|                              |                                                                                                    |
|                              |                                                                                                    |
|                              |                                                                                                    |
|                              |                                                                                                    |
|                              | About   Contact Us   Terms & Conditions   Privacy Policy   Disclaimer                                                                           |
|                              | Javelina ® by Eldorado, a division of MohasiS   Instance ID: 28278c41-5a0c-4571-a9b6-76bc6203828f                                               |

**9** Ensure the information is correct. Next, type your first and last name along with the date to sign the form electronically. Then click continue.

| * Indicates  | Mandatory Fields         |                                                                                                    |
|--------------|--------------------------|----------------------------------------------------------------------------------------------------|
| Credentials  |                          |                                                                                                    |
|              | Drawidar Tura i          | Facility                                                                                                    |
|              | Provider Type :          | raciiity                                                                                                    |
|              | Facility Tax ID :        |                                                                                                    |
|              | Facility Name :          |                                                                                                    |
|              | Physician's First Name : |                                                                                                    |
|              | Physician's Last Name :  |                                                                                                    |
|              | License State :          |                                                                                                    |
| Edit         |                          |                                                                                                    |
| Security Que | estion                   |                                                                                                    |
|              |                          |                                                                                                    |
|              | Security Question :      | Select Question Here                                                                                                    |
|              | Security Answer :        | Type Answer Here                                                                                                    |
| Edit         |                          |                                                                                                    |
| Electronic A | uthorization Signature   |                                                                                                    |
|              |                          |                                                                                                    |
|              | First and Last Name * :  |                                                                                                    |
|              | Date * :                 |                                                                                                    |
|              |                          | Continue                                                                                                    |
|              |                          |                                                                                                    |
|              |                          | About   Contact Us   Terms & Conditions   Privacy Policy   Disclaimer<br>Javelina ® by Eldorado, a division of MphasiS   Instance ID: 28278c41-5a0c-4571-a9b6-76bc6203828f |

5

10 You are now registered. Click "Go To Login Page" and you will be taken back to the original login page.

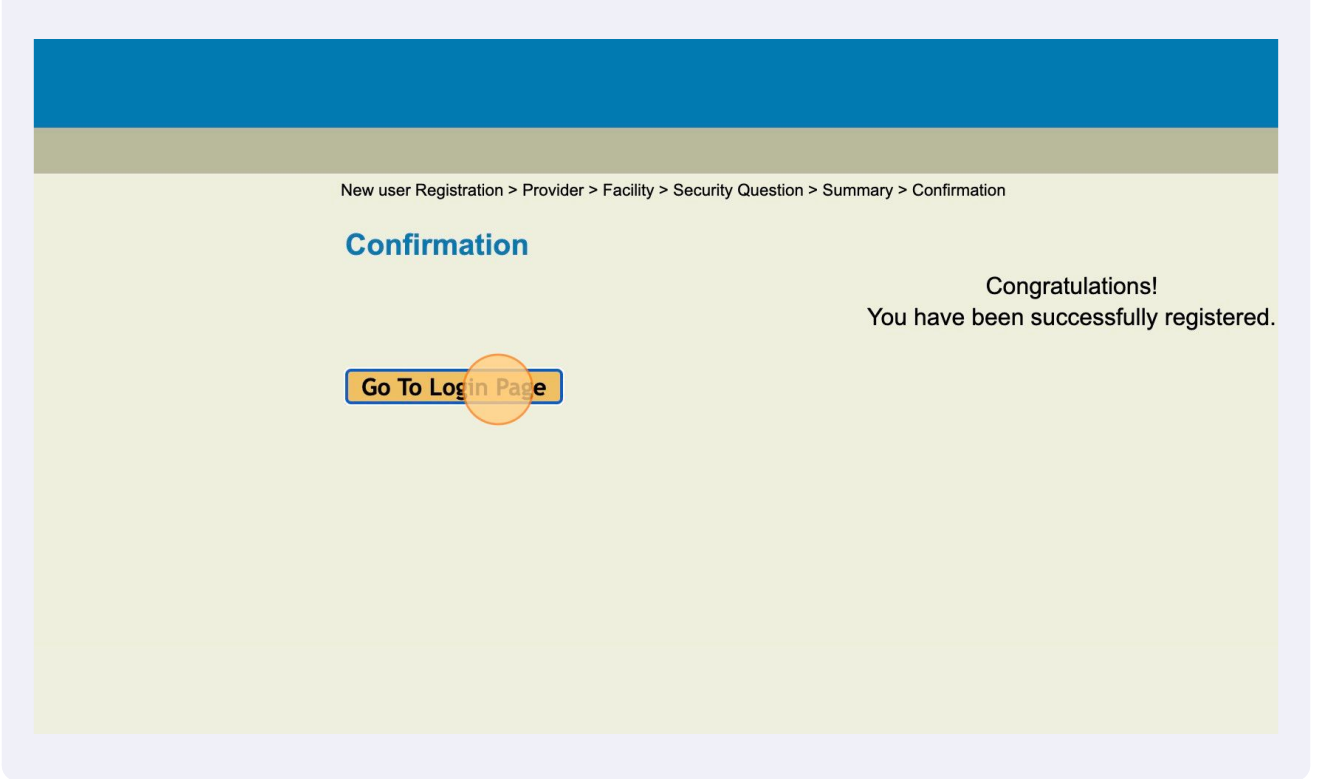

**11** Type your newly created credentials, hit "Login", and you will be given access to the portal.